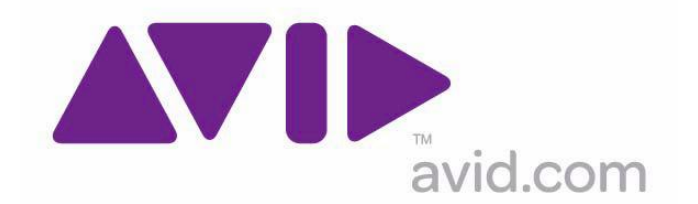

# Avid Configuration Guidelines Dell T3400 Core®2 Duo Workstation

**Dell T3400** workstation has completed qualification and is approved for Avid Assist, Avid Instinct, Newscutter10.0 soft, Media Composer Soft 6.0, and Symphony Soft 6.0.

Qualification included: ISIS, and Lanshare connectivity. You cannot connect two of these devices simultaneously.

Not Supported: Fiber, SCSI, MOJO SDI, Adrenaline, MOJO DX, and Nitris DX (No Hardware support)

- Windows 7 64-bit Professional SP1
- Intel<sup>™</sup> Core®2 Duo E6550 (2.33GHz/1333MHz/4MB L2) 525W
- 4GB, 667MHz, DDR2 SDRAM Memory, ECC (4 DIMMS)
- 160GB SATA 3.0Gb/s with NCQ and 8MB DataBurst Cache™
- NVIDIA Quadro FX570, 256MB PCIe x16 Dual Monitor DVI Capable

| Slot # | Electrical                | Mechanical |
|--------|---------------------------|------------|
|        |                           |            |
| 1      | PCI 32bit 33MHz           | PCI 32/33  |
| 2      | x16 PCI-E Gen 2 (75Watts) | x16        |
| 3      | x4 PCI-E                  | x8         |
| 4      | x16 PCI-E Gen 2 (75Watts) | x16        |
| 5      | PCI 32bit 33MHz           | PCI 32/33  |
| 6      | PCI 32bit 33MHz PCI 32/33 |            |

# T3400 Slot Layout Reference

## **Recommended Slot Configuration**

## Slot 1) PCI 32bit/33MHz slot with support for 3.3v or universal cards

### Slot 2) PCI-Express2.0 x16 Gen2 graphics slot NVIDIA Quadro FX 570

Slot3) PCI-Express x4, x8 connector

# Slot 4) PCI-Express2.0 x16 Gen2 graphics

#### Slot 5) PCI 32bit/33MHz slot with support for 3.3v or universal cards

#### Slot 6) PCI 32bit/33MHz slot with support for 3.3v or universal cards Option1: Dell add-in 1394 card -DV Cameras and Decks

#### **Configuration Notes:**

Onboard Nic supports MediaNet connectivity Fiber is not supported Windows XP 32, 64bit, Vista 32, 64, and Windows 7 32 bit are not supported.

#### Disabling the TDM Service on Dell Workstations

The Dell Workstations require the TDM service to be disabled for customers to use the internal disk for capture or playback. The TDM service is used for drive encryption which slows the performance of the internal drive. Below are instructions on how to disable the service. Once the service is disabled it will remain disabled until the service status is changed manually.

Right click on Computer and select Manage
Turn down Services and Applications arrow and select Services
Scroll down to TDM Services and right click on select properties
Service Status select stop
Change start type: Disabled and Apply
Close all open windows and application
Restart system

Note: If the TDM Service is running while capturing or playback you may see dropped frames.

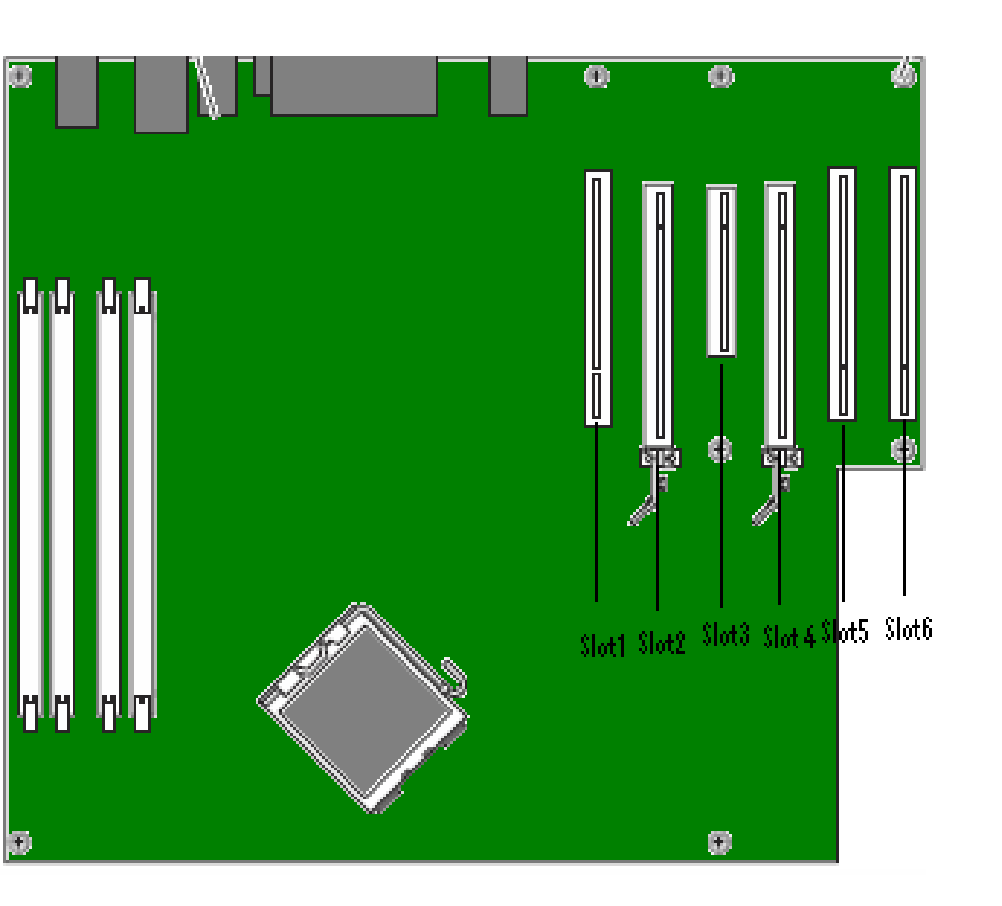

Revision Update

| Revision | Date           | Name        | Update                         |
|----------|----------------|-------------|--------------------------------|
| А        | March 30 2010  | Mike Fortin | Initial Release                |
| В        | Jan, 26 2011   | Mike Fortin | Added Vista 64 bit Sp1 support |
| С        | April 21, 2011 | Mike Fortin | Added TDM note                 |
| D        | Oct 25, 2011   | Mike Fortin | Updated for 6.0 release        |